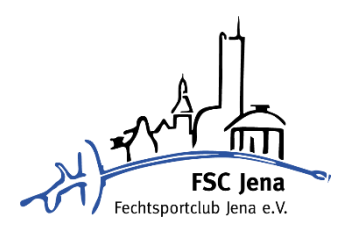

# Wir führen Spond ein!

Spond ist eine neue Möglichkeit Training, Turniere und weitere Veranstaltungen zu planen und durchzuführen.

# Folgende Funktionen bietet Spond:

- **Training:** Eltern / Kinder (wenn alt genug) können sich vom Training an- oder abmelden. Dafür kommt ein Tag vor dem Training eine Benachrichtigung per App.
- **Turnier:** Eltern / Kinder (wenn alt genug) können sich für ein Turnier per App an- oder abmelden, sodass wir wissen, wen wir melden müssen.
- Vereinsveranstaltungen: Bei Vereinsveranstaltungen (Bsp.: Frühjahrsfechten) kann man sich per App ganz einfach an- und abmelden. So weiß der Vorstand, wie viele Teilnehmer es voraussichtlich werden.
- **Beiträge:** Informationen können von dem Vorstand und den Trainern erstellt werden, um klare Auskünfte / Informationen zu geben.
- **Umfragen:** Umfragen ermöglichen eine Befragung abseits von Trainings- / Turnier- / Veranstaltungsplanungen
- (Chat: Durch den integrierten Chat kann man sich untereinander austauschen.)
- **Dateien:** Vorstand und Trainer können Dateien wie Wettkampfplan, Ausschreibungen usw. hochladen, damit Sie immer alle aktuellen Informationen rund um euer / das Fechtleben eurer Kinder habt.

Was sind die großen Unterschiede zu WhatsApp?

- **Planung Training und Turnier:** Durch die einfache Anwendung in der App kann man sich / das Kind ganz einfach vom Training oder Turnier an- und abmelden, sodass die Trainer immer wissen, wann wer kommt.
- Eltern und Kinder haben eine Antwort: Sollte sowohl ein Elternteil als auch das zugehörige Kind in der Gruppe sein und beide wählen eine Antwort, so zählt immer die aktuellste Antwort. Beide werden aber über Änderungen informiert!
- Automatische Einteilung: Durch die Einteilung können wir zu Turnieren, wo beispielsweise nur U13 und U15 startberechtigt ist, die Eltern / Kinder in dieses Turnier ziehen, sodass nur diese abstimmen können und die außerhalb der Altersklasse keine Benachrichtigung bekommen.
- **Automatische Erinnerung:** Spond schickt automatische Erinnerungen raus, sollte für ein Turnier noch eine Angabe fehlen.

## Muss ich die App verwenden?

Nein. Spond funktioniert am besten mit App, sollten Sie sich gegen die App entscheiden, können Sie sich unter <u>https://spond.com/register</u> ein Konto anlegen und dort über ebenfalls über den Einladungslink beitreten. Sie erhalten dann alle Informationen per E-Mail und können sich jederzeit über <u>https://spond.com/login</u> anmelden. Sobald Sie sich die App im Nachhinein holen, stoppt der E-Mail-Empfang.

### Wie erfolgt eine Anmeldung bei Spond?

Eine Registrierung kann über den Webbrowser (<u>https://spond.com/register</u>) oder aber direkt per App "Spond" erfolgen. Laden Sie diese einfach über den Play Store oder AppStore herunter. Danach erstellen Sie sich ein Profil

#### **Schülergruppe**

Der Einladungsgruppenlink für die Schülergruppe lautet wie folgt: <u>https://group.spond.com/HJEHC</u>

Sollten Sie die App bereits besitzen, klicken Sie auf "Gruppe" und dann auf "Code eingeben" geben Sie den folgenden Code ein: **HJEHC** 

### Freizeitgruppe:

Der Einladungsgruppenlink für die Schülergruppe lautet wie folgt: <u>https://group.spond.com/BGJXT</u>

Sollten Sie die App bereits besitzen, klicken Sie auf "Gruppe" und dann auf "Code eingeben" geben Sie den folgenden Code ein: **BGJXT** 

### Hausfrauengruppe:

Der Einladungsgruppenlink für die Schülergruppe lautet wie folgt: <u>https://group.spond.com/AHPCA</u>

Sollten Sie die App bereits besitzen, klicken Sie auf "Gruppe" und dann auf "Code eingeben" geben Sie den folgenden Code ein: **AHPCA** 

Danach erstellen Sie das Profil:

- Wählen Sie aus, ob Sie ein "Mitglied" oder "Vormund" sind.
- Bei Vormund: Geben Sie zunächst den Namen des Kindes ein.
- Danach geben Sie Ihren Namen und die Kontaktinformationen an. Sollte das Kind alt genug sein, können Sie auch die Kontaktinformationen von Ihrem Kind angeben.
- Drücken Sie auf "fertig"
- Der Gruppenadministrator erhält eine Benachrichtigung das Sie der Gruppe beitreten möchten.

#### Ich habe mehrere Kinder in der Trainingsgruppe

Das ist kein Problem. Sollten Sie mehrere Kinder in der Trainingsgruppe haben, müssen Sie die Schritte "Danach erstellen Sie das Profil" einfach wiederholen. Dafür geben Sie erneut den Gruppencode ein und befolgen die Schritte erneut.

| Antworten im Namen von<br>Du selbst (als Vormund)<br>Antworten im Namen von<br>Anna Smith | Teilnehmen S Absagen Teilnehmen S Absagen |  |
|-------------------------------------------------------------------------------------------|-------------------------------------------|--|
|                                                                                           |                                           |  |

#### Wie ist der Datenschutz geregelt?

- Ihre personenbezogenen Daten werden nicht an Dritte weitergegeben, es sei denn, wir müssen sie weitergeben, um den Dienst bereitzustellen, oder Sie haben einer solchen Weitergabe zugestimmt. Spond darf die Daten auch an Dritte weitergeben, wenn ein berechtigtes Interesse besteht.
- Sie können Ihre registrierten Profilinformationen jederzeit aktualisieren, und wir speichern die Informationen nicht länger als für den Zweck und die gesetzlichen Pflichten erforderlich.

Die vollständigen Datenschutzbestimmungen finden Sie hier: https://www.spond.com/de/datenschutz-bestimmungenv/

Mit dem Eintritt in die jeweilige Gruppe des FSC Jena e.V. stimmen Sie den Datenschutzeinstellungen von Spond zu.

### Benötigen Sie weitere Hilfe?

Kontaktieren Sie die Trainer oder schauen Sie im FAQ von Spond nach: https://help.spond.com/de/